# **Vodafone Connect Lite**

(telepítés Windows XP operációs rendszer alatt)

## 1. <u>Lépés:</u>

Csatlakoztasd a modemet a számítógéphez. Ha asztali számítógéphez csatlakozol, akkor az 1es végű kábellel, ha esetleg régebbi típusú lap top-hoz, akkor a dupla végű USB kábelt használd.

### 2. <u>Lépés</u>:

Ha ez megvan, akkor a telepítés az alábbiak szerint folytatódik:

| A nyelv | kiválasztása                                            | X |
|---------|---------------------------------------------------------|---|
| స       | Válasszon egy nyelvet a telepítéshez az alábbiak közül. |   |
|         | magyar 🗸 🗸                                              |   |
|         | OK Mégse                                                |   |

Itt választhatod ki a használni kívánt telepítési nyelvet, ha ez megtörtént, akkor kattints az OK gombra.

#### 3. <u>Lépés</u>:

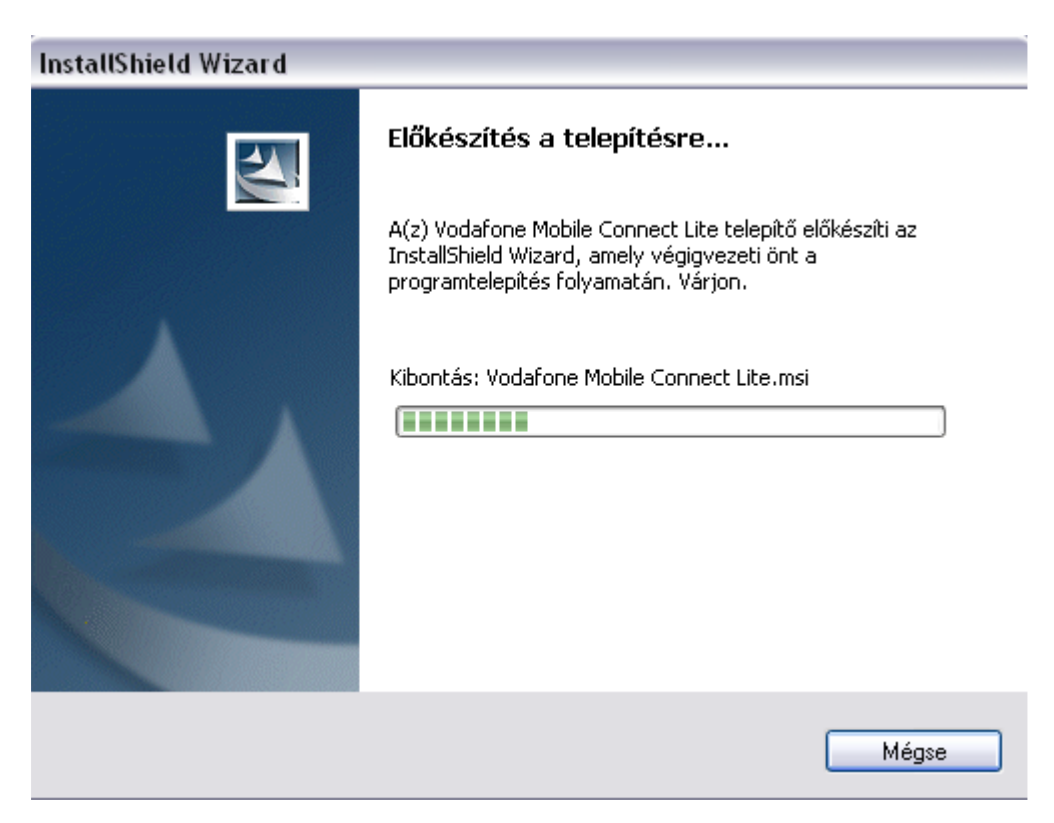

Elindul a telepítés, itt csak várj és hagyd a géped dolgozni.

#### 4. Lépés:

![](_page_1_Picture_1.jpeg)

Itt választhatsz hálózatot, de hagyd az alapértelmezetten, majd nyomd meg a következő gombot.

#### 5. Lépés:

| 討 Vodafone Mobile Connect Lite - InstallShield Wizard                                                                                                    |                                                    |
|----------------------------------------------------------------------------------------------------|----------------------------------------------------|
| Licencszerződés<br>Olvassa el figyelmesen az alábbi licencszerződést.                                                                                                    |                                                    |
| Végfelhasználói Felhasználási Szerződés ("Szerző                                                                                                    | dés")                                              |
| KÉRJŰK OLVASSA EL FIGYELMESEN A<br>FELTÉTELEKET. AZ "ELFOGADOM" GOMBRA KATTI<br>AZT JELZI, HOGY TUDOMÁSUL VESZI ÉS ELFOC<br>HASZNÁLATI FELTÉTELEKET ÉS AZT, HOGY AZOK K<br>ÖNRE NÉZVE. | KÖVETKEZÖ<br>NTÁSSAL ÖN<br>GADJA EZEN<br>ÖTELEZŐEK |
| ⊙ Elfogadom a Licencszerződés feltételeit                                                                                                    | Nyomtatás                                          |
| O Nem fogadom el a Licencszerződés feltételeit<br>Install5hield                                                                                                    |                                                    |
| < Vissza Következő >                                                                                                    | Mégse                                              |

Fogadd el a szerződési feltételeket. Majd kattints a következő gombra.

| 😸 Vodafon                     | e Mobile Connect Lite - InstallShield Wizard 📃 🗔 🔀                                                                                              |
|-------------------------------|----------------------------------------------------------------------------------------------------|
| <b>Telepítés</b><br>A kivála: | : Vodafone Mobile Connect Lite<br>sztott program funkciók telepítése folyamatban.                                                               |
| 1                             | Kérjük, várjon amíg az InstallShield Wizard telepíti a következőt: Vodafone<br>Mobile Connect Lite. Ez néhány percet vehet igénybe.<br>Állapot: |
|                               |                                                                                                    |
|                               |                                                                                                    |
| InstallShield –               |                                                                                                    |
|                               | < Vissza Következő > Mégse                                                                                                    |

A telepítés folyamatban van, csak várnod kell a következő lépésig.

## 7. <u>Lépés:</u>

![](_page_2_Picture_4.jpeg)

Az eszköz beállítása folyamatban van, hamarosan készen áll a használatra.

![](_page_3_Picture_1.jpeg)

Ezt az ablakot fogod látni, ha minden rendben van, de még ne nyomd meg a csatlakozás gombot, hanem menj rá a beállítások fülre, és a következőket állítsd be. (Amennyiben 3G, HSDPA lefedettségű területen tartózkodsz.)

![](_page_4_Picture_1.jpeg)

Ezt fogod látni a lenyíló menüsorban, majd ebből válaszd ki a képen is kijelölt menüpontot (Hálózati preferencia)

## 10. <u>Lépés:</u>

| lobile Connect                              | 10bil kapcsolatok - Vodafone USB Modem                      |
|---------------------------------------------|-------------------------------------------------------------|
| 🄶 Főablak nézet                             | Vodafone HU 3G Csatlakozás                                  |
| Kapcsolatok<br>kezelése<br>Használati nézet | 🗌 Megszakítva                                               |
|                                             |                                                             |
| Eszközök kezelése                           | 🖸 Vodafone Mobile Connect Lite 🛛 🔯                          |
| Eszközök kezelése<br>Vodafone SMS           | Vodafone Mobile Connect Lite  C 2G Kizárólag G 3G Kizárólag |

Itt válaszd ki a 3G Kizárólag opciót, majd nyomd meg az OK gombot. (Így tudod a modemedet széles sávon használni.)

### 11. <u>Lépés:</u>

![](_page_5_Picture_2.jpeg)

Miután ez megtörtént, várd meg amíg átáll 3G-re a program, majd ezek után nyomd meg a csatlakozás gombot.

![](_page_6_Picture_1.jpeg)

## Ha ezt a képernyőt látod, már csak annyi a teendőd, hogy nyitsz egy böngészőt (Opera, Firefox, Mozilla, Internet Explorer, stb.) és már élvezheted is a <u>Vodafone</u> által nyújtott <u>korlátlan szabadságot!</u>

## Leggyakrabban előforduló szoftveres problémák:

Minden olyan programot ki kell kapcsolni a telepítés előtt, ami képes arra, hogy virtuális meghajtókat hozzon létre.

Az éppen futó programokat a tálca jobb sarkában lehet látni és ott is lehet kikapcsolni. Jobb klikk az ikonon, majd a kilépésre kell klikkelni.

Ez így néz ki például a Daemon tools esetében: (a Daemon jele a "villám")

![](_page_7_Picture_0.jpeg)

Miután kikapcsoltuk, csatlakoztassuk a modemet és amint felismerte az eszközt a gép, elindul a telepítés. Későbbiekben már lehet használni a programokat, ezek csak a telepítésnél jelentenek problémát.

És a többi program ami általunk ismert:

Daemon Tools <<u>http://de.wikipedia.org/wiki/DAEMON\_Tools</u>> Megoldás: programot bezárni ( cask a telepítés idejére)

Nero Image Drive <<u>http://www.nero.com/deu/index.html</u>> Megoldás: image drive (virtuális meghajtó ) funkciót letiltani

Roxio Win on CD / Roxio CD Creator <<u>http://www.roxio.de/deu/products/winoncd/suite/overview.html</u>> Megoldás: programot eltávolítani, VMC Lite-ot újratelepíteni

DVD Shrink <<u>http://www.dvdshrink.org/what\_de.html</u>> Megoldás: programot eltávolítani, VMC Lite-ot újratelepíteni

Alcohol 120% <<u>http://de.wikipedia.org/wiki/Alcohol\_120</u>> Megoldás: programot eltávolítani, VMC Lite-ot újratelepíteni

Any DVD <<u>http://www.slysoft.com/de/anydvd.html</u>> Megoldás: programot eltávolítani, VMC Lite-ot újratelepíteni

Clone CD/Clone DVD <<u>http://www.slysoft.com/de/clonecd.html</u>> Megoldás: programot eltávolítani, VMC Lite-ot újratelepíteni

Norton Save and Restore <<u>http://www.symantec.com/de/de/home\_homeoffice/products/overview.jsp?pcid=br&pvid=nsr20</u>> Megoldás: programot eltávolítani

Napster <<u>http://www.napster.de/</u>> Megoldás: programot eltávolítani

Camera Fix (WebCam Software) Megoldás: programot eltávolítani Norton Internet security Megoldás: programot eltávolítani

Tune Up utilities 2006 Megoldás: programot eltávolítani

Elvileg a norton programokat is elég csak a telepítés idejére letiltani, de persze ha nem működik a telepítés után sem a program akkor érdemes eltávolítani, ez igaz lehet egyébként az összes fent említett programra.

VISTA:

Vista op rendszer esetén probléma lehet a fentieken kívül, h nincs bekapcsolva az "auto play" a CD/DVD meghajtókra.

Ezt a következő képpen lehet bekapcsolni.

Belépünk a vezérlőpultba (control panel), ott kiválasztjuk az autoplay ikont:

![](_page_8_Picture_7.jpeg)

Majd a Programok és játékok (software and games) melletti legördülő menüben bekapcsoljuk a telepít és futtat (Install or run program) lehetőséget:

![](_page_8_Figure_9.jpeg)

## Winamp segédlet

Avagy hogyan kapcsoljuk ki az audio cd automatikus lejátszását, hogy felismerje a modemet a rendszer.

#### 1. lépés: Nyisd meg a winampot! Ez pl. az 5.3-as verzió.

![](_page_9_Picture_3.jpeg)

#### 2. lépés:

Nyisd le az Options menüpontot, és menj rá a beállítások vagy angol verziónál a Preferences menüpontra. Ezt egyébként, mint a képen is látszik a Ctrl+P billentyű kombinációval is előhozhatod.

![](_page_9_Picture_6.jpeg)

#### 3. lépés

Majd miután ráklikkeltél a Beállításokra, akkor ezt az ablakot fogod látni, ahol a Fájltípusok (File Types) menü alatt ami a bal oldalon található az ablakban, látni fogsz egy olyan beállítási lehetőséget, hogy Explorer beállítások (Explorer Setings). Ez alatt fogod látni azt a lehetőséget, hogy Zenei CD-k társítása a Winamphoz (Launch Winamp for audio CDs). Ha az előtte látható négyzetben van pipa, akkor a Winamp megpróbálja lejátszani a modemet mint CD-t, és nem indulhat el a telepítés. Tehát NE LEGYEN EZ A LEHETŐSÉG KIPIPÁLVA! Majd nyomd meg a Bezárás (Close) gombot. Indítsd újra a gépet, és mehet a modem telepítése!:)

![](_page_10_Picture_2.jpeg)